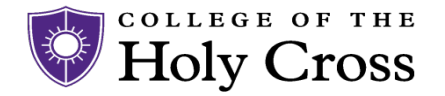

Information Technology Services

# Installing the OpenConnect GP Client

1. From a terminal, lets add the PPA

### sudo add-apt-repository ppa:yuezk/globalprotect-openconnect

2. Update your catalogs

#### sudo apt update

- 3. Install the client
  - Ubuntu:

## sudo apt-get install globalprotect-openconnect

- 4. If the client launches, close it and lauch it from a terminal session instead. This part is important.
  - Run:

gpclient

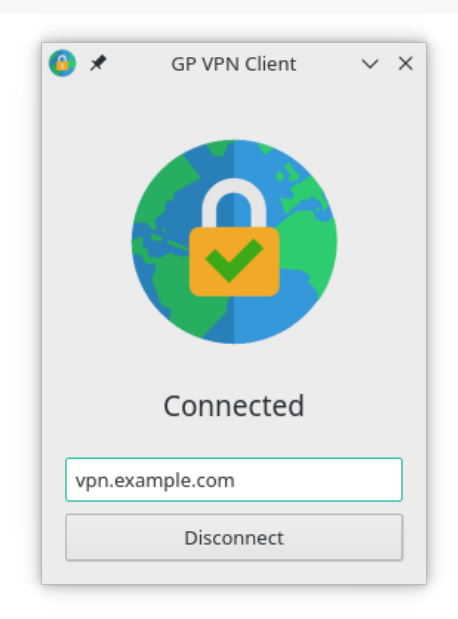

- 5. Enter the portal address "palovpn.holycross.edu" and hit Connect.
- 6. In the terminal, you may get a prompt saying press Enter to continue however this will not work. Copy the key towards the end of the terminal.
- 7. Edit the gp.conf file to add the key

# sudo vi /etc/gpservice/gp.conf

At the end of the document, add a new line

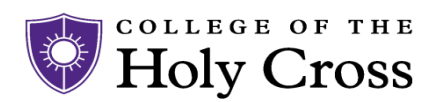

Information Technology Services

#### openconnect-args=--servercert <INSERT KEY COPIED>

- 8. Save and exit.
- 9. Launching the GP Client now from the terminal or GUI should now prompt for credentials. Provide your Google credentials to complete the process.